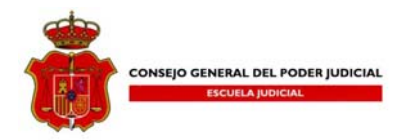

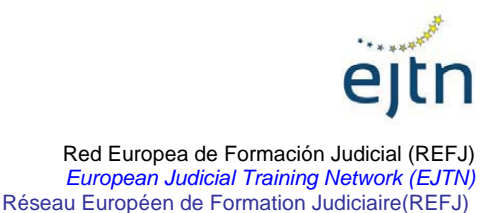

Cours virtuel: La Coopération Judiciaire Pénale en Europe

# COURS VIRTUEL:

# LA COOPÉRATION JUDICIAIRE PÉNALE EN EUROPE

## Généralités

### Qu'est-ce qu'on entend par enseignement virtuel ?

L'enseignement virtuel est un mode d'enseignement différent de l'enseignement traditionnel dans des salles de classe. Dans cette modalité, les élèves peuvent réaliser des cours et compléter les programmes académiques adaptés aux besoins des étudiants (horaires, déplacements, etc.). On évite ainsi les déplacements sur le lieu spécifique où ont lieu les cours.

L'une des caractéristiques extraordinaires de l'enseignement à distance est qu'il permet aux étudiants de travailler indépendamment, mais sans perdre le contact avec leurs professeurs et leurs camarades de classe. L'utilisation du courrier électronique et des forums de débat, ainsi que d'autres outils assimilés, facilitent la communication entre les participants, en augmentant l'interaction qui est souvent limitée dans l'enseignement traditionnel par le temps et l'espace.

Les cours d'apprentissage à distance bénéficient :

- Aux professionnels, car ce mode d'enseignement offre l'opportunité de profiter d'une formation continue.
- Aux personnes ayant du mal à assister à des cours traditionnels par leur travail ou par leur situation personnelle.

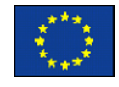

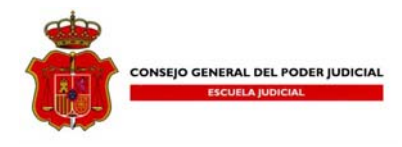

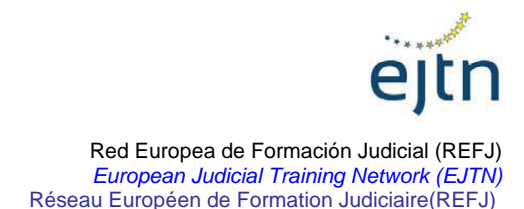

Outre les raisons académiques, il faut tenir en compte le style d'apprentissage, les habiletés et les préférences de l'individu, avant de l'inscrire dans un cours d'apprentissage à distance. Ces cours sont appropriés pour des étudiants visant à atteindre des buts spécifiques et habitués à travailler de manière indépendante.

Les derniers progrès technologiques ont permis de proposer des cours d'apprentissage à distance en utilisant des méthodes convenables et accessibles. L'un des outils les plus innovateurs dans ce domaine est **WebCT**.

Qu'est-ce que WebCT ?

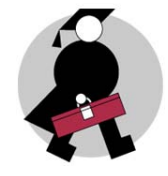

**WebCT** est un environnement d'apprentissage intégré, utilisé dans plus de 2000 écoles et université à travers le monde. Il s'agit d'un outil pour développer des cours en ligne qui facilite l'apprentissage à distance, dans un environnement souple et intégré, où les étudiants et les professeurs peuvent interagir, bien qu'ils ne se trouvent pas dans le même espace physique.

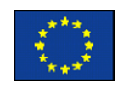

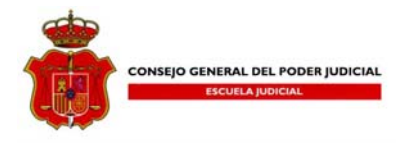

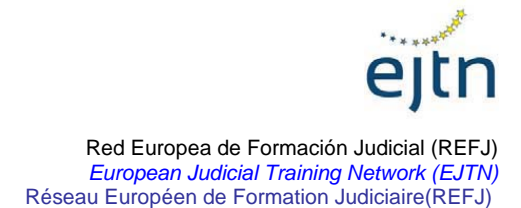

## L'accès au cours

L'adresse d'accès au portail de la Magistrature est :

### www.poderjudicial.es

Une fois le site téléchargé, il faut entrer dans « Consejo General del Poder Judicial».

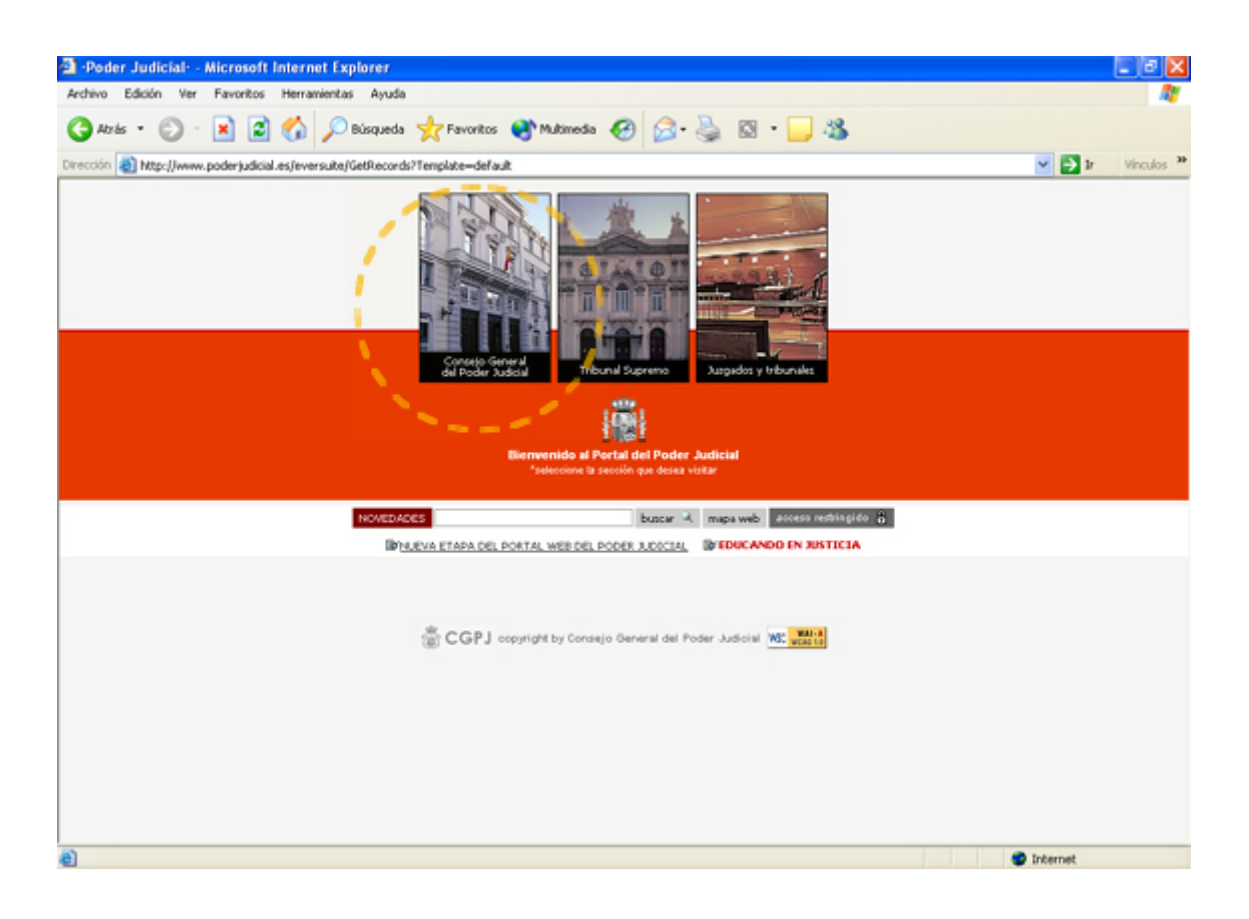

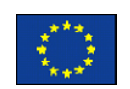

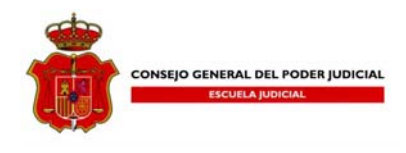

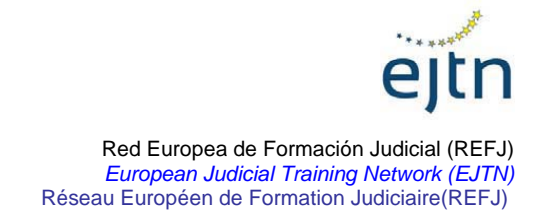

En haut de l'écran se trouve un onglet correspondant à «Escuela Judicial», cliquez sur cet onglet.

| Archivo Edición Ver Favoritos Herramientas Ayuda                                                                                                    | AT          |
|----------------------------------------------------------------------------------------------------|-------------|
| 🔇 Atrás • 💿 · 😠 🖻 🏠 🔎 Bisqueda 👷 Favoritos 🜒 Multimedia 🤣 🍰 🖏 • 🗔 🖄                                                                                                    |             |
| Dirección 🕘 http://www.poder/udicial.es/eversuite/GetRecords?Template=cgpi/jogpi/principal.htm                                                                                                    | Vinculos ** |
| Contecto destant. Buscador Acceso a portales V Acceso a portales V | 6 · · ·     |
| Esta Usted en el portal del Consejo General del Poder Judicial                                                                                                    |             |
| B COPJ Organización Judicial Abención al ciudadano Acceso a la carrera judicial Escuela Judicial Estadísticas y Actividad judicial                                                                                                    |             |
| Publicaciones Relaciones Internacionales Observatorio contra la Violencia Doméstica y de Géneral al Ibiencias y documentación Jurisprudencia                                                                                                    |             |
| Asset       ECOR         Pregutar trecuenter       Tercer Seminario Interamericano Sobre Cestón Auticuit Modelos         Novedades       Destacados         Busine de Intensie       Destacados                                                                                                    |             |
| Presidencia                                                                                                    |             |
| Acuerdos del CGPJ                                                                                                    |             |
| Informes del COPJ                                                                                                    |             |
| Memorias del CGPJ                                                                                                    |             |
| Convenios del CGPJ                                                                                                    |             |
| Oficina de prensa                                                                                                    |             |
| Concursos públicos                                                                                                    |             |
| Ofertaz de empleo                                                                                                    |             |
| Atención al juez                                                                                                    |             |
| Agenda de actividades                                                                                                    |             |
|                                                                                                    |             |
| Listo                                                                                                    | Internet    |

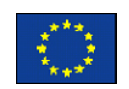

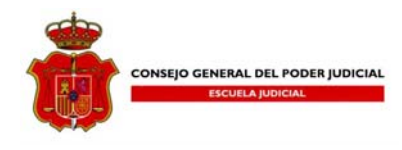

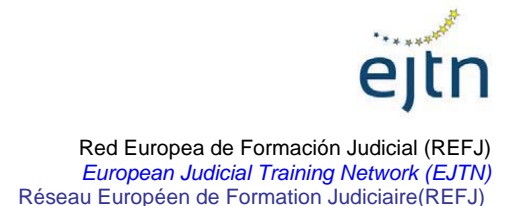

Après avoir accédé au site correspondant à « Escuela Judicial », cliquez sur le lien correspondant aux cours virtuel (« Acceso al Campus virtual de la sección de Formación Continua del CGPJ») se trouvant dans le menu situé sur la gauche de l'écran.

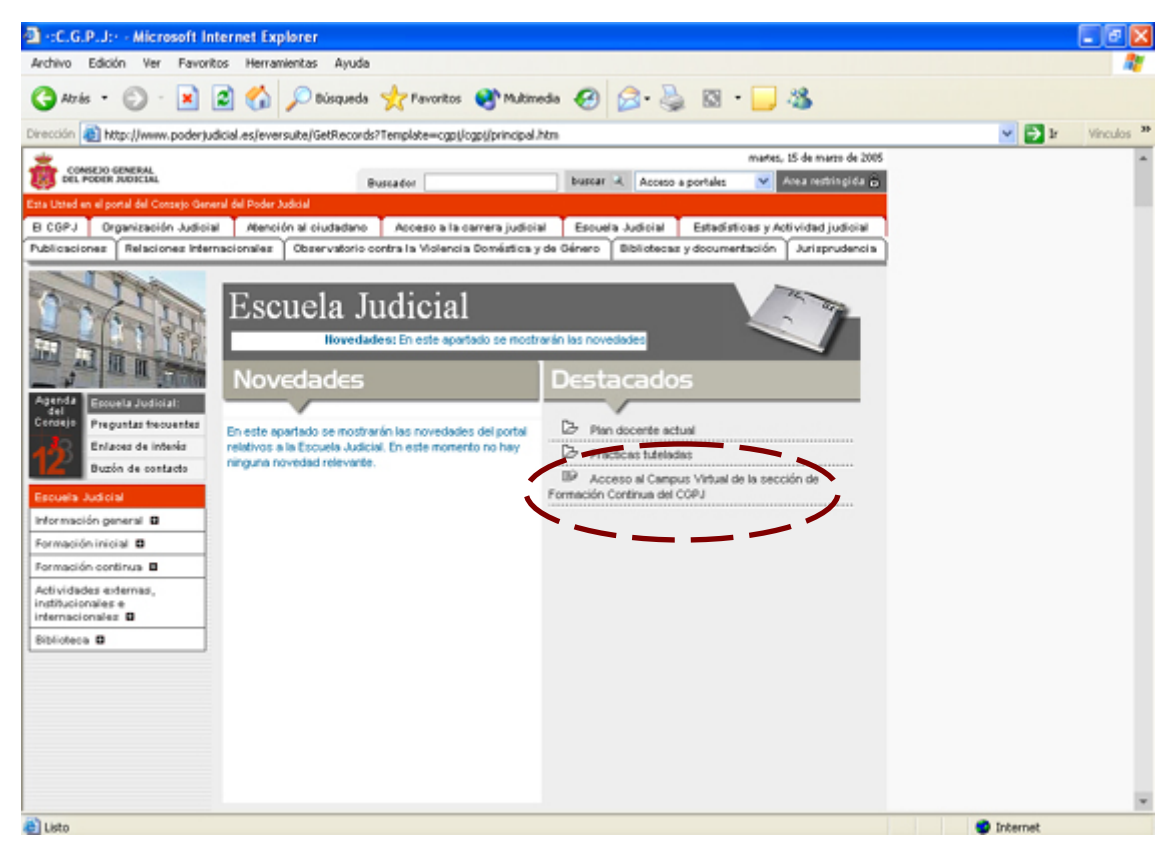

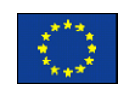

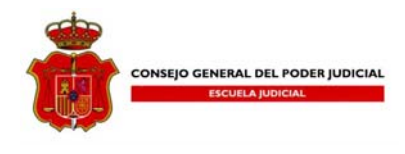

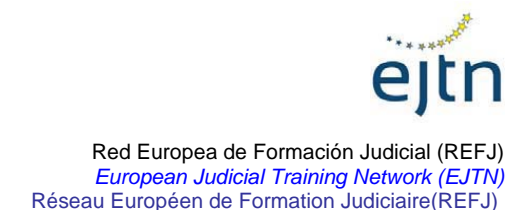

Une fois dans le site du campus virtuel, sélectionnez « Cursos Virtuales » pour déployer la liste de cours que propose l'Ecole Judiciaire à travers Internet.

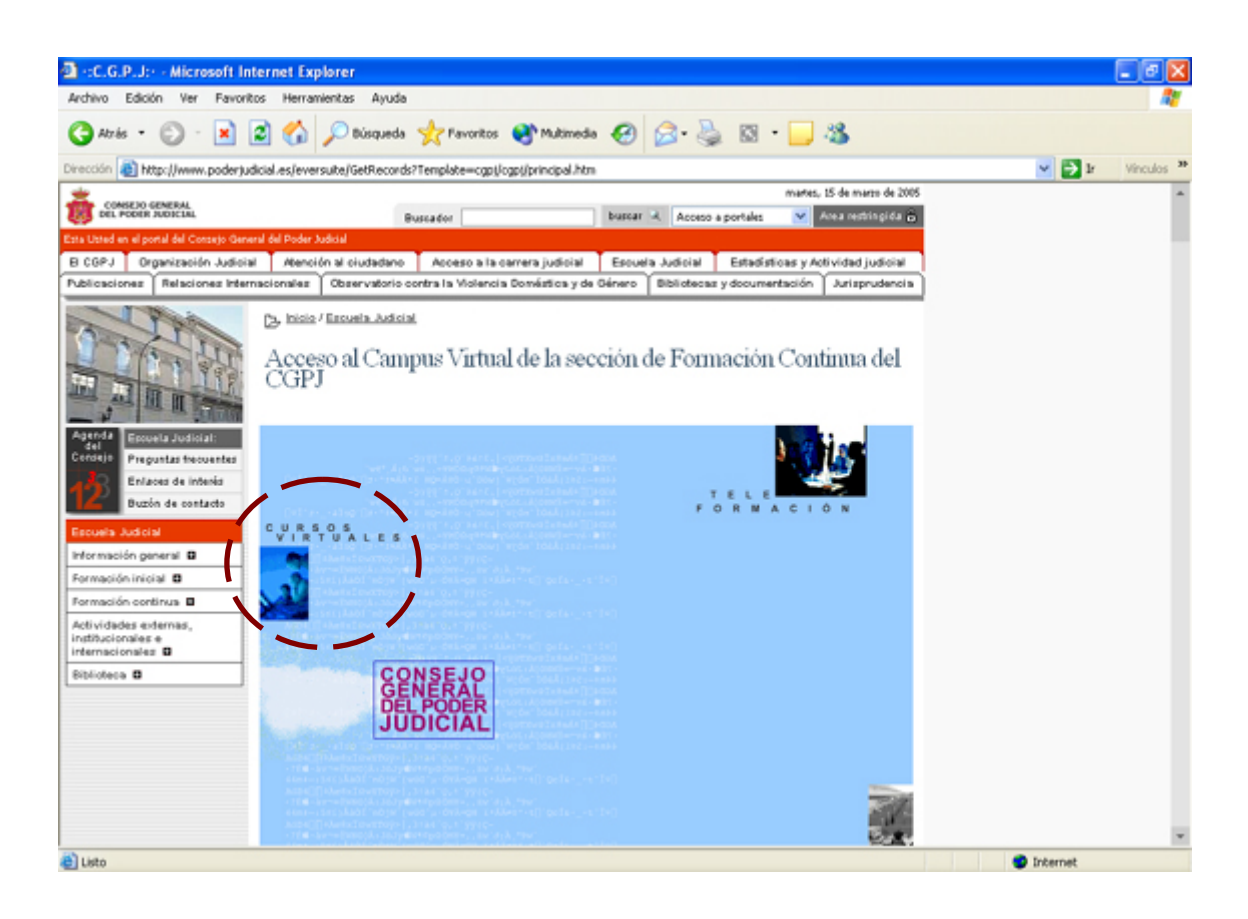

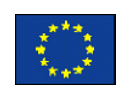

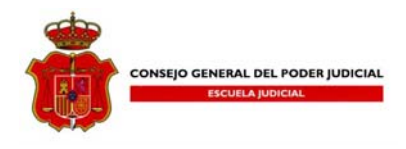

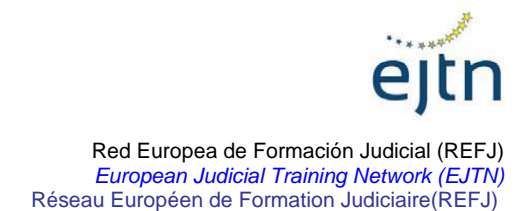

Le cours virtuel «La Coopération Judiciaire pénale en Europe» figure à cette place.

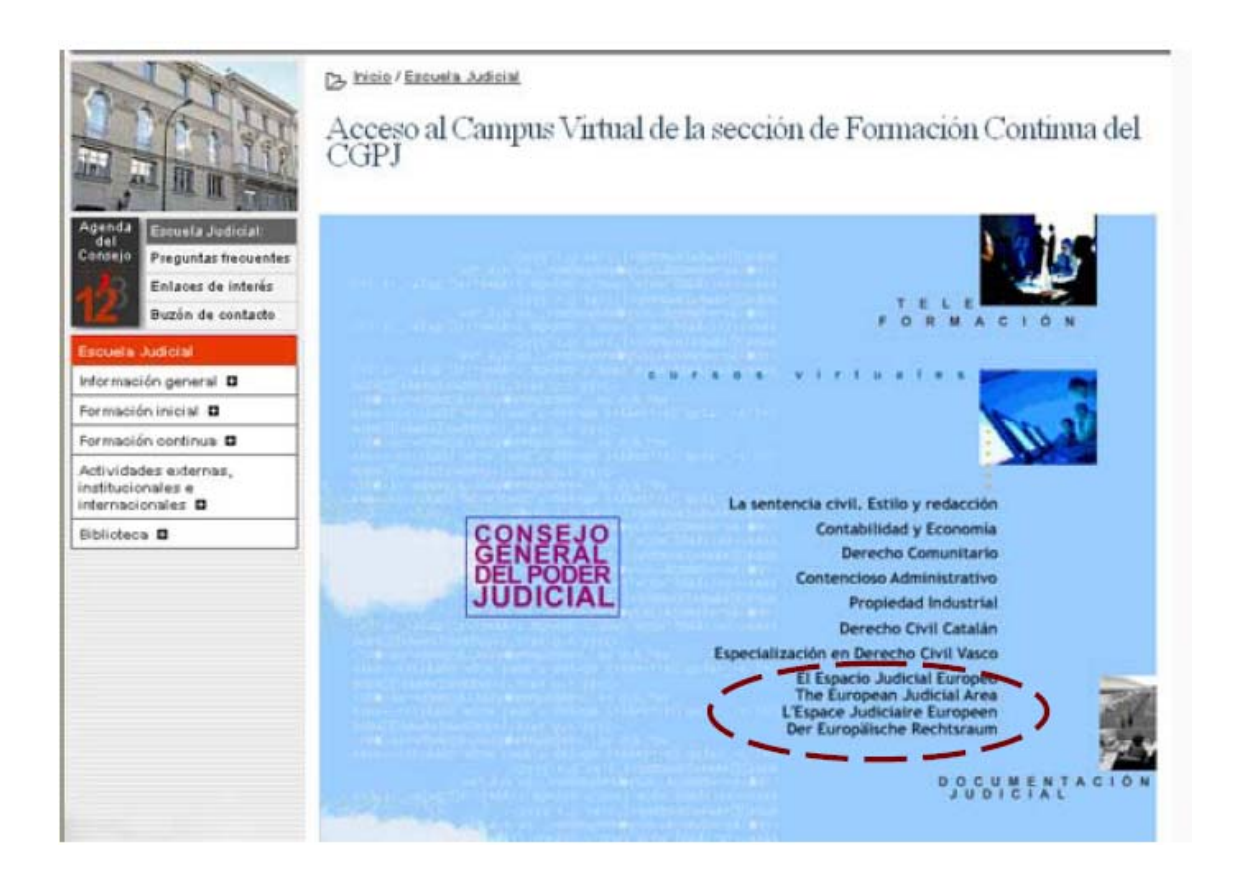

Une fois sélectionné, une nouvelle fenêtre s'affiche pour saisir le nom d'usager et le mot de passe correspondant.

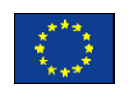

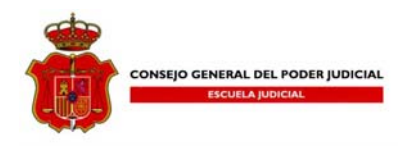

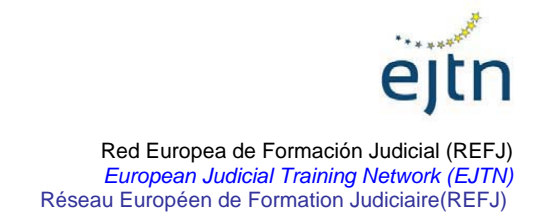

# Une fois la page chargée, il faut entrer dans l'espace virtuel du « *Consejo General del Poder Judicial* » et cliquer sur le lien **acceso.**

| 🗿 Acceso a los Cursos Virtuales de las Instituciones con las que colabora la UNED - Microsoft Internet Explorer proporcionado por | - 8 ×                           |
|----------------------------------------------------------------------------------------------------|---------------------------------|
| Archivo Edición Ver Favoritos Herramientas Ayuda                                                                                  | Ť                               |
| 🕞 Atrás + 🕑 - 🖹 🙆 🏠 🔎 Búsqueda 👷 Favoritos 🤣 🔗 - چ 🕢 + 🗾 👸 🦻 🏭 🕺                                                                  |                                 |
| Dirección 🕘 http://vitual0.uned.es/instituciones/                                                                                 | Vínculos »                      |
| Y! - &- 💭 🔄 🖗 Buscar - 🖉 🕞 - 🇁 🖓 Guardar en Mi Web - Entrar - 🖂 Correo Yahoo! - 🥥 Mi Yahoo! 🖏 Yi Respuest                         | as 🔹 🚿                          |
| La UNED con las Instituciones<br>CURSOS VIRTUALES                                                                                 | 4                               |
| Instituciones                                                                                                    |                                 |
| •• Consejo Superior de Investigaciones Científicas acceso                                                                         |                                 |
| Federación de Servicios y Administraciones Públicas acceso                                                                        |                                 |
| ª Consejo General del Poder Judicial acceso                                                                                       |                                 |
| ···· Federación de Enseñanza acceso                                                                                               |                                 |
| •• Fundación de las Cajas de Ahorros acceso                                                                                       |                                 |
| Ministerio de Asuntos Exteriores y de Cooperación acceso                                                                          |                                 |
| Dirección de correo para consultar dudas de carácter técnico: servitec@csi.uned.es                                                |                                 |
| 🗃<br>者 Inicio 🛛 🌝 🐵 🚱 🚱 🚱 🔊 🕅 Pixelware 🖸 2 Micros 🗸 🗀 4 Explor 🗸 🎯 Diccionar 🗐 ORDEN D 🗐 Acceso a                                | <u>▼</u><br><b>∑ ∑ ()</b> 12:16 |

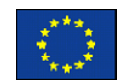

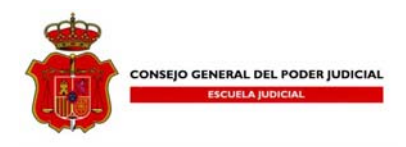

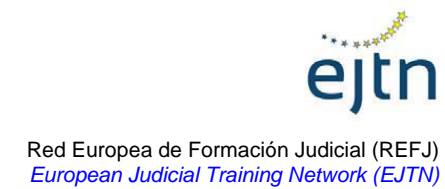

Réseau Européen de Formation Judiciaire(REFJ)

Dans cette fenêtre il faut saisir le « ID USUARIO » (nom d'usager) et le « CONTRASEÑA » (mot de passe), qui sont uniques pour chaque élève. Il faut s'assurer que le « nom d'usager » et le « mot de passe » sont écrits correctement et en majuscules pour pouvoir entrer. En cas d'utilisation de minuscules ou d'une erreur de frappe, un message s'affichera avertissant que l'accès au cours virtuel est refusé.

| http://virtual0.uned.es | - Acceso a los Cursos Virtuales CGPJ - Microsoft Int | ernet Explorer           |            |
|-------------------------|------------------------------------------------------|--------------------------|------------|
|                         |                                                      |                          |            |
|                         | CONSEJO GENERAL<br>DEL PODER JUDICIAL                | UNED Cursos<br>Virtuales |            |
|                         |                                                      |                          |            |
|                         |                                                      |                          |            |
|                         | ID USUARIO:                                          |                          |            |
|                         | Aceptar                                              |                          |            |
|                         |                                                      |                          |            |
|                         |                                                      |                          |            |
|                         | reformetsigad Nacional de Educación a Distancia      |                          |            |
|                         |                                                      |                          |            |
|                         |                                                      |                          |            |
|                         |                                                      |                          |            |
|                         |                                                      |                          |            |
|                         |                                                      |                          |            |
| ê                       |                                                      |                          | 🌒 Internet |

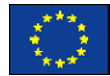

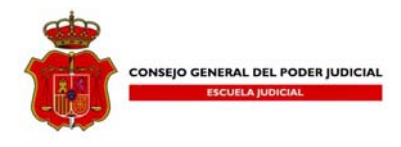

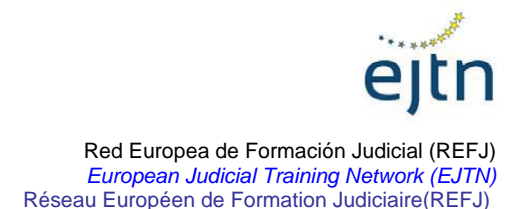

La fenêtre suivante est divisée en deux parties. La partie supérieure comprend un menu. En cliquant sur l'onglet, on déploie le menu « Cursos externos ». Pour le cours virtuel « La Coopération judiciaire pénale en Europe », sélectionnez le lien correspondant aux « Cursos externos ».

| Curso     | s Virtua                                     | iles di                                                   | i la UNE                                                       | D - Micro                | soft I               | nternet                    | Explorer                            |                           |                              |                   |                                       |                                 |                                       |                         |               |             |
|-----------|----------------------------------------------|-----------------------------------------------------------|----------------------------------------------------------------|--------------------------|----------------------|----------------------------|-------------------------------------|---------------------------|------------------------------|-------------------|---------------------------------------|---------------------------------|---------------------------------------|-------------------------|---------------|-------------|
| Archivo   | Edición                                      | Ver                                                       | Favoritos                                                      | Herran                   | ientas               | Ayuda                      |                                     |                           |                              |                   |                                       |                                 |                                       |                         |               | 2           |
| G Atri    | is • 🤅                                       | ) ·                                                       | × 2                                                            | 1 🟠                      | <i>,</i> ○ в         | úsqueda                    | Tevorito                            | ж 😵 м                     | luitimedia                   | Ø                 | 2.                                    | 🖾 · 📴                           | -8                                    |                         |               |             |
| Dirección | 街 http:/                                     | /virtual                                                  | 0.uned.es                                                      | /ogi-bin/va              | riosfran             | ves.pl                     | /-                                  |                           |                              |                   |                                       |                                 |                                       |                         | 💌 🔁 Ir        | Vinculos 30 |
| uned      | Vicerrectory<br>y Desarrollo                 | ado de D                                                  | igico -                                                        |                          |                      | (                          | ESTUDIO                             | 6 V                       |                              | )                 | 🖉 noticiae                            |                                 | 🔁 biblioteca                          |                         | T             |             |
| 1 1       |                                              |                                                           |                                                                |                          |                      |                            |                                     |                           |                              | -                 | I CURSOS                              | VIRTU                           | ALESI                                 | A.                      |               |             |
|           |                                              |                                                           |                                                                |                          |                      |                            |                                     |                           |                              |                   | BLOQUEO DE                            | LOS FOROS                       | DE LAS ASIGNAT                        | URAS DE 1 <sup>er</sup> | CUATRIMESTRE  |             |
| -+        | El día 7 e<br>Tras rec                       | de Mar:<br>Nizarse                                        | to de 2005<br>este proc                                        | 5 se proce<br>eso, se im | derá a l<br>pedirá ( | iloguear k<br>Nos usua     | os foros de las<br>rios el intercan | asignatura<br>ibio de men | is de primer<br>vsajes en to | y segu<br>dos los | ndo cicio de Ense<br>foros salvo en e | eñanzas Regis<br>I denominado ' | adas, correspondiente<br>"Principal". | es al primer cu         | strinestre.   |             |
| -         |                                              |                                                           |                                                                |                          |                      |                            |                                     |                           |                              |                   |                                       |                                 |                                       |                         |               |             |
|           |                                              |                                                           |                                                                |                          |                      |                            |                                     |                           |                              |                   |                                       |                                 | CURSOS DE                             | ACCESO A L              | A UNIVERSIDAD |             |
|           | Están ya<br>-H<br>-G<br>-F<br>-T<br>-T<br>-F | P DEL<br>P DEL<br>EOGR<br>SICA<br>ALIAN<br>RANC<br>de cur | is los sigui<br>MUNDO<br>ARTE<br>AFÍA<br>O<br>ÉS<br>sos se ect | entes curs<br>CONTEM     | nos de e             | iccesα<br>VEO<br>progresiv | a.                                  |                           |                              |                   |                                       |                                 |                                       |                         |               |             |
| a) Listo  |                                              |                                                           |                                                                |                          |                      |                            |                                     |                           |                              |                   |                                       |                                 |                                       |                         | Internet      |             |

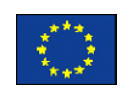

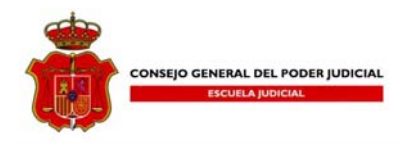

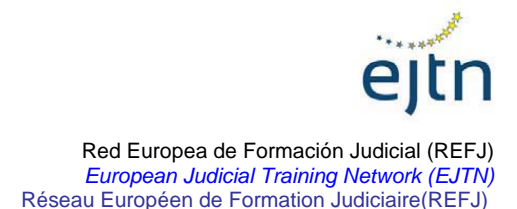

L'écran ci-dessous est intitulé « Mes cours » ou « My WebCT » et inclut les cours auxquels on est inscrit. Dans ce cas, un lien comme celui qui est indiqué sur l'image cidessous et portant le titre *"La Coopération Judiciaire Pénale en Europe"* doit apparaître. En cliquant sur ce lien, on accède à l'ensemble du cours, à savoir, au matériel, aux outils de communication, au calendrier...

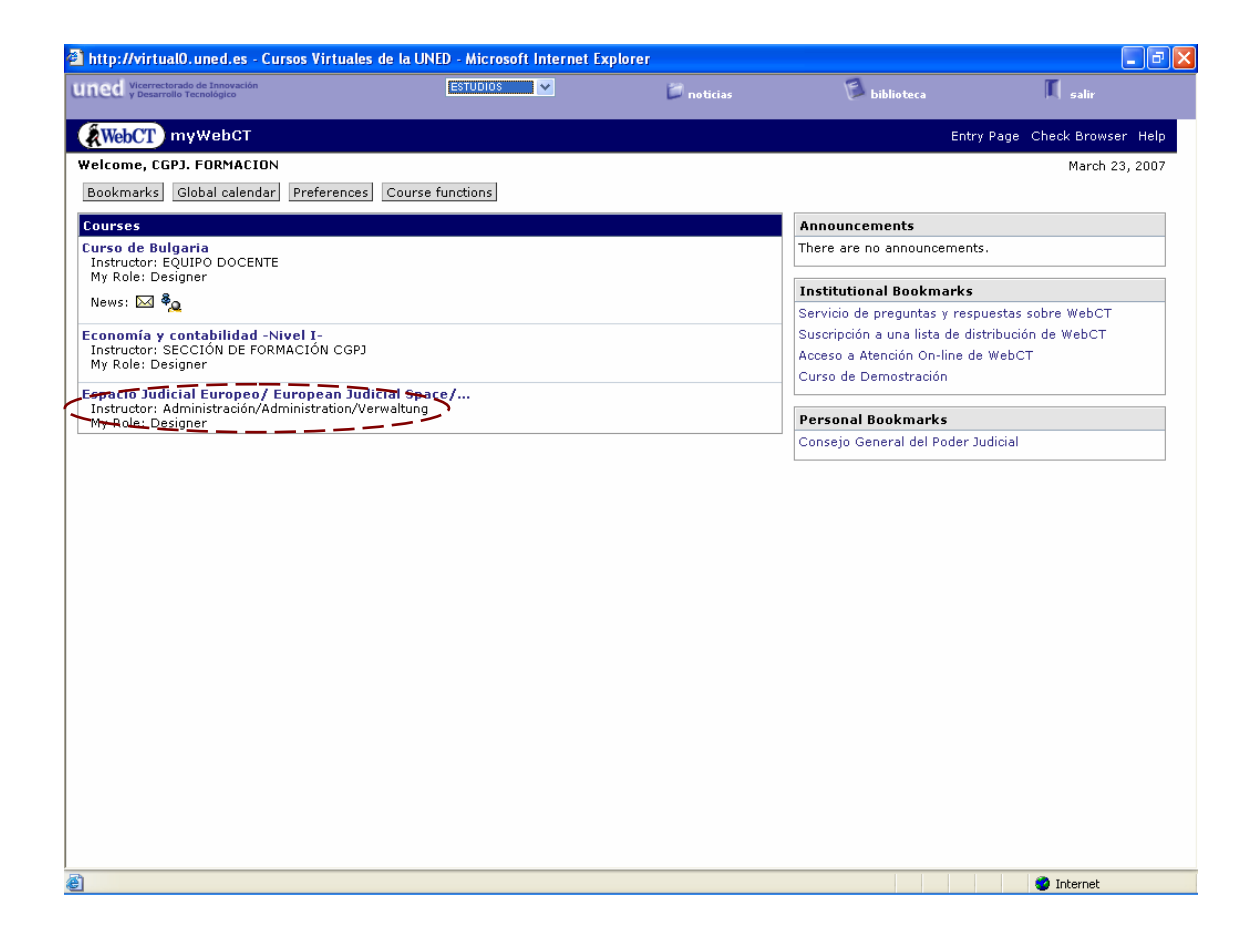

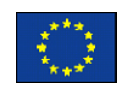

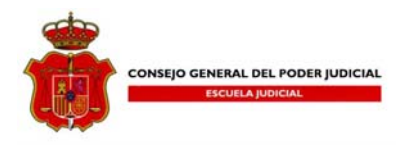

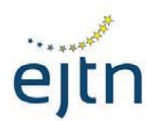

# L'ACCÈS AU MODULE 0

#### Sélectionner "contentu"

| 🖉 http://virtual0.uned.es/gestuva                                            | a2005/accesoalugestuva2005.j                                               | php?credencial=http%3A                                                                  | %2F%2Fvirtual3.u - Wi                    | ndows Internet Explore                             | r pro                                                                      | _ 8 ×       |
|------------------------------------------------------------------------------|----------------------------------------------------------------------------|-----------------------------------------------------------------------------------------|------------------------------------------|----------------------------------------------------|----------------------------------------------------------------------------|-------------|
| G - Mttp://virtual0.uned                                                     | .es/gestuva2005/accesoalugestuva                                           | 2005.php?credencial=http%3                                                              | A%2F%2Fvirtual3.uned.es                  | %2Fwebct% 💌 😽 🗙                                    | Live Search                                                                | <b>P</b> -  |
| Archivo Edición Ver Favoritos                                                | Herramientas Ayuda                                                         |                                                                                         |                                          |                                                    |                                                                            | 🤹 🕫         |
| 😪 🏟 🛞 http://virtual0.uned.es/                                               | gestuva2005/accesoalugestu                                                 |                                                                                         |                                          | 🟠 • 🖾                                              | 👻 🖶 👻 🔂 Página 👻 🌀 Herran                                                  | nientas 🗸 🐣 |
| uned Vicemeterado de Innovación<br>y Desarrolle Techelógico                  |                                                                            | CURSOS VIRT                                                                             | UALES                                    |                                                    | 🔲 salir                                                                    |             |
| (WebCT) myWeb                                                                | CT Resume Course Course                                                    | Map Check Browser H                                                                     | lp                                       |                                                    |                                                                            |             |
| Control Panel Espace                                                         | cio Judicial Europeo/ E<br>Designer Options                                | uropean Judicial S                                                                      | ace/ l¿Espace Ju                         | diciaire Euro                                      |                                                                            |             |
| Homep                                                                        | oage                                                                       |                                                                                         |                                          |                                                    |                                                                            |             |
|                                                                              | Wenn Sie die Yah<br>diese Option, bevo<br>Beim Verlassen des Kurses        | noo! Toolbar nicht install<br>r Sie das Programm installi<br>klicken Sie bitte stets au | ieren möchten, deakti<br>eren.<br>SALIR. | vieren Sie bitte                                   |                                                                            | -           |
| Z 3 4 5 6 7 1<br>Calendario]<br>Z 3 4 5 6 7 1<br>[Schedule]<br>[Calendrier]  |                                                                            | [Contenidos]<br>[Content]<br>[Contenu]<br>[Kursinhalte]                                 | Comun<br>Commu<br>[Commu<br>[Commu       | icación]<br>unication]<br>unication]<br>unikation] | [Autoevaluaciones]<br>[Self Test]<br>[Autoèvaluation]<br>[Selbstbewertung] |             |
| [Casos Prácticos<br>[Practical Case]<br>[Cas Practique]<br>[Praktisches Beis | spiel]                                                                     |                                                                                         | Página<br>Personal,                      | /Personal Page                                     | TV justicia                                                                |             |
| Boletín Justicia Ci<br>Newsletter Europe                                     | ivil Europea -<br>ean Civil Justice<br>Unión Europea<br>The European Union |                                                                                         |                                          |                                                    |                                                                            | _           |
| Avec le soutien de l                                                         | 'Union Européenne                                                          |                                                                                         |                                          |                                                    |                                                                            | -           |
|                                                                              |                                                                            |                                                                                         |                                          |                                                    | 🕽 Internet 🔤                                                               | .00% - //   |
| 🏄 Inicio 🛛 🏉 💽 🚱 🛛 💥                                                         | Pixelware Sle 🕒 4 Microsoft                                                | 👻 🗀 2 Explorador 👻                                                                      | 🥭 Acceso a los C 🥻 🥭                     | Acceso a los C 🥻 🏉 htt                             | :p://virtu 🔢 🖂 🛃 🦅 🕏 🎕                                                     | s 🕑 10:17   |

Choisir le langue "Français"

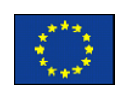

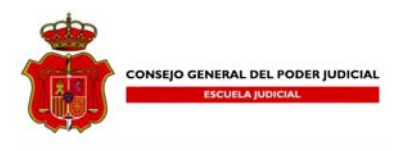

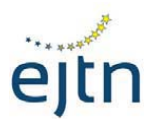

| 😂 🚭 🔻 🛞 http://virtual0.uned.es/gestuva2005/accesoalugestuva2005.php?credencial=http%3A%2F%2Fvirtual3.uned.es%2Fwebct% 🛨 🛃 Live Search                                                                                                    | <b>P</b> -   |
|----------------------------------------------------------------------------------------------------|--------------|
| Archivo Edición Ver Favoritos Herramientas Ayuda                                                                                                    | 🔁 -          |
| 🔆 🏟 🛞 http://vitual0.uned.es/gestuva2005/accesoalugestu 🛐 🕫 🔝 🗸 👼 e 🔂 Página e 🌀 Herramienta                                                                                                    | s <b>-</b> " |
| uned desensities CURSOS VIRTUALES                                                                                                    |              |
| WebCT myWebCT Resume Course Course Map Check Browser Help                                                                                                    |              |
| Control Panel Espacio Judicial Europeo/ European Judicial Space/ l¿Espace Judiciaire Euro<br>View Designer Options                                                                                                    |              |
| Homepage > [Contenidos] > Espacio Judici                                                                                                    |              |
| 🗐 🔊 🕼 📮 🥃 Glossary   Take Notes   Search   Discussions                                                                                                    |              |
| Espacio Judicial Europeo<br>European Judicial Space<br>L'Espace Judiciare Europeán<br>Europäische Rechtsraum<br>CGPG REFJ<br>Español<br>Español |              |
| Deutsch     Europäische Rechtsraum                                                                                                    |              |
| ACTIVIDAD ORGANIZADA POR LA ESCUELA JUDICIAL ESPAÑOLA EN EL<br>MARCO DE LAS ACTIVIDADES ABIERTAS DE LA RED EUROPEA DE<br>FORMACIÓN JUDICIAL, CON FINANCIACIÓN DE LA UNIÓN EUROPEA<br>(PROGRAMA MARCO PARA LA COOPERACIÓN JUDICIAL EN MATERIA                                                                                                    | -            |
| Traicia 🖉 🖓 🚱 😧 🚱 🕅 Byelware Seener 🔲 4 Microsoft Offic y 🔁 2 Evaluator de y 😂 2 Internet Eval 👘 Discreta 2 de y                                                                                                    | • //         |

Seléctionner le "Module 0"

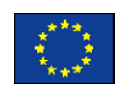

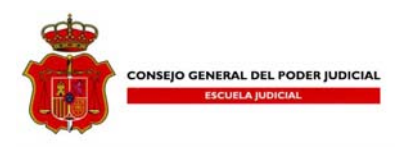

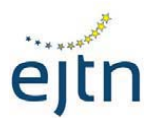

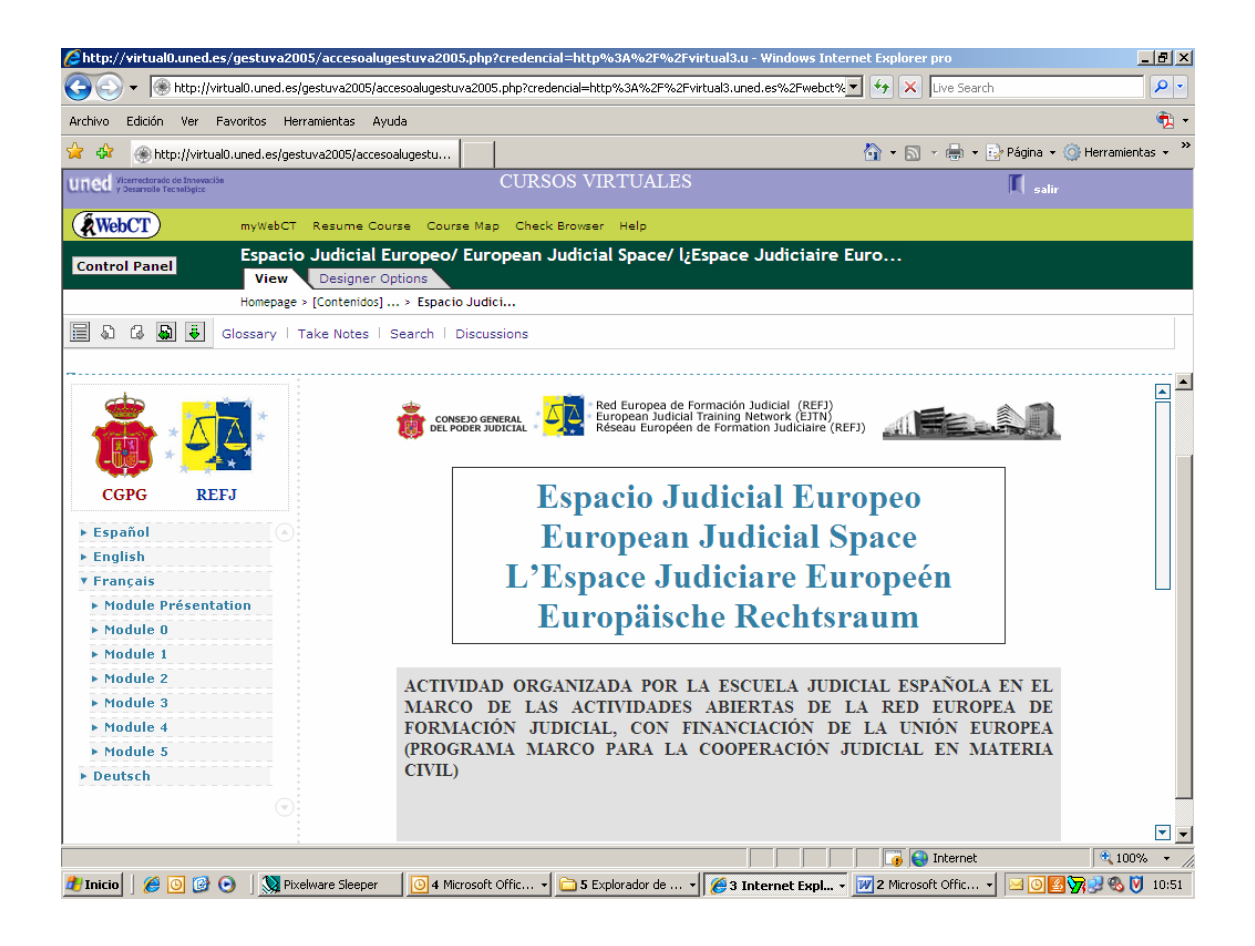

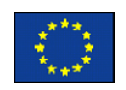

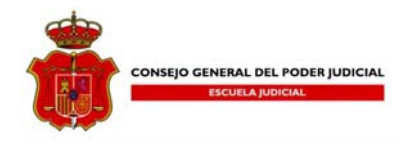

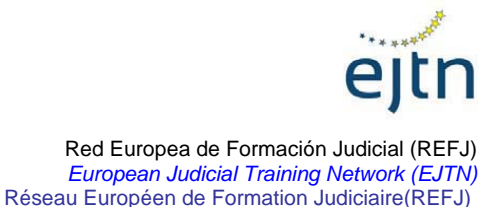

Procédures préalables

## La configuration de la mémoire « Cache »

Le directoire caché est un répertoire situé dans l'ordinateur, où ce dernier garde une copie de chaque site web visité. Lorsqu'un site a été visité, l'ordinateur conserve une copie de ce dernier dans son disque dur. Par la suite, si on retourne à la même adresse d'Internet, l'ordinateur vérifie d'abord dans le directoire « Caché » s'il contient le site qu'on souhaite visiter pour l'afficher plus rapidement. Cette utilité peut être configurée de manière à comparer le contenu du site qui se trouve dans l'ordinateur avec celui qui se trouve sur Internet, de manière à afficher les derniers changements réalisés. Si la configuration n'est pas correctement réalisée, il peut arriver qu'en retournant sur un site qui subit des changements fréquents, ces derniers ne sont pas affichés, puisque le navigateur affiche le site conservé dans le disque dur. Pour configurer le navigateur de manière qu'il affiche toujours les derniers changements, il faut suivre les étapes suivantes en fonction du type utilisé :

| Navigateur                                             | Instructions                                                                                                    |
|--------------------------------------------------------|----------------------------------------------------------------------------------------------------|
| Internet Explorer 4.0 ou<br>supérieur                  | <ul> <li>Sélectionner "Outils/ Options d'Internet".</li> <li>Sélectionner l'onglet "Général".</li> <li>Sélectionner "Configuration" dans la section<br/>"Fichiers Temporaires d'Internet".</li> <li>Sélectionner le bouton de sélection de<br/>"Chaque fois que la page est visitée" puis<br/>valider.</li> </ul> |
| Netscape Comunicator<br>(version 4.0 ou<br>supérieure) | <ul> <li>Sélectionner "Edition/Préférences"</li> <li>Cliquez sur le signe "+" situé à côté de<br/>l'option "Avancées" pour voir d'autres options</li> </ul>                                                                                                    |

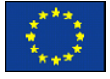

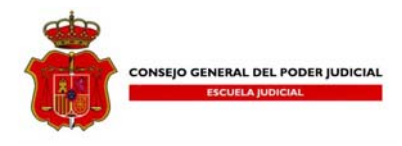

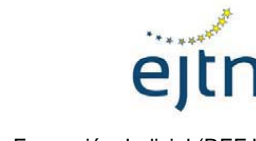

| Sélectionner "Caché"                          |
|-----------------------------------------------|
| Cliquez sur le bouton de sélection "Toujours" |

## L'installation de « plug-in »

Les « plug-in » sont des petits programmes gratuits qui sont installés dans l'ordinateur afin d'afficher certains types de fichiers ou pour réaliser certaines fonctions.

Pour le déroulement de ce cours, il en faudra un parmi les plus utilisés par presque tous les usagers, il est donc probable qu'il soit déjà installé sur votre ordinateur. Ce plug-in s'appelle Acrobat Reader, et permet d'afficher les fichiers sous format « pdf ». Ce type de fichier est un standard d'impression permettant de conserver un format identique à celui qui a été donné par la personne qui l'a crée à un moment donné, indépendamment de l'imprimante ou de l'équipement particulier. Pour installer le plugin, il faut entrer dans la page du cours intitulée « Télécharger Acrobat Reader » et cliquer sur le lien figurant dans cette page. Puis il faut garder le fichier « .exe » dans l'ordinateur pour l'exécuter par la suite en double cliquant sur celui-ci.

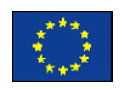